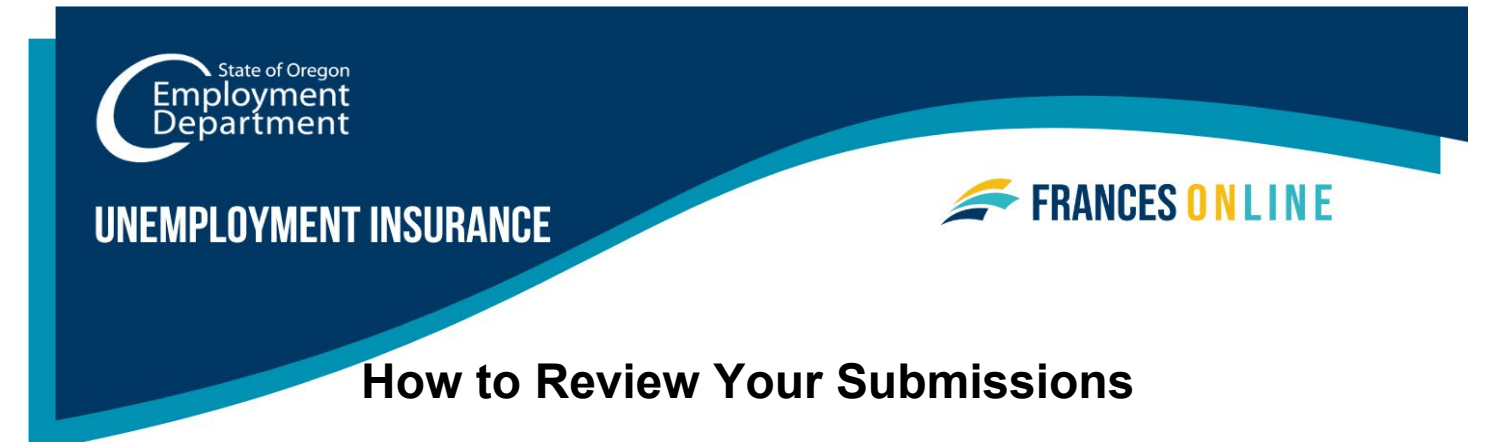

You can use Frances Online to review what you have submitted online for processing. Examples include initial claims and weekly claims. Submissions to Frances Online older than 12 months can be found with the search field shown in Step 4.

Note: Frances Online is a new system for getting benefits from the Unemployment Insurance Program. We are making regular updates to the system, so the screens you see may look a little different from the images in this guide. You can use the "next" and "previous" buttons to move between screens and update your answers without losing your information. Selecting "cancel" will erase your progress.

Step 1 — Go to the Frances Online Claimant portal at <u>frances.oregon.gov/claimant</u> and log into your account.

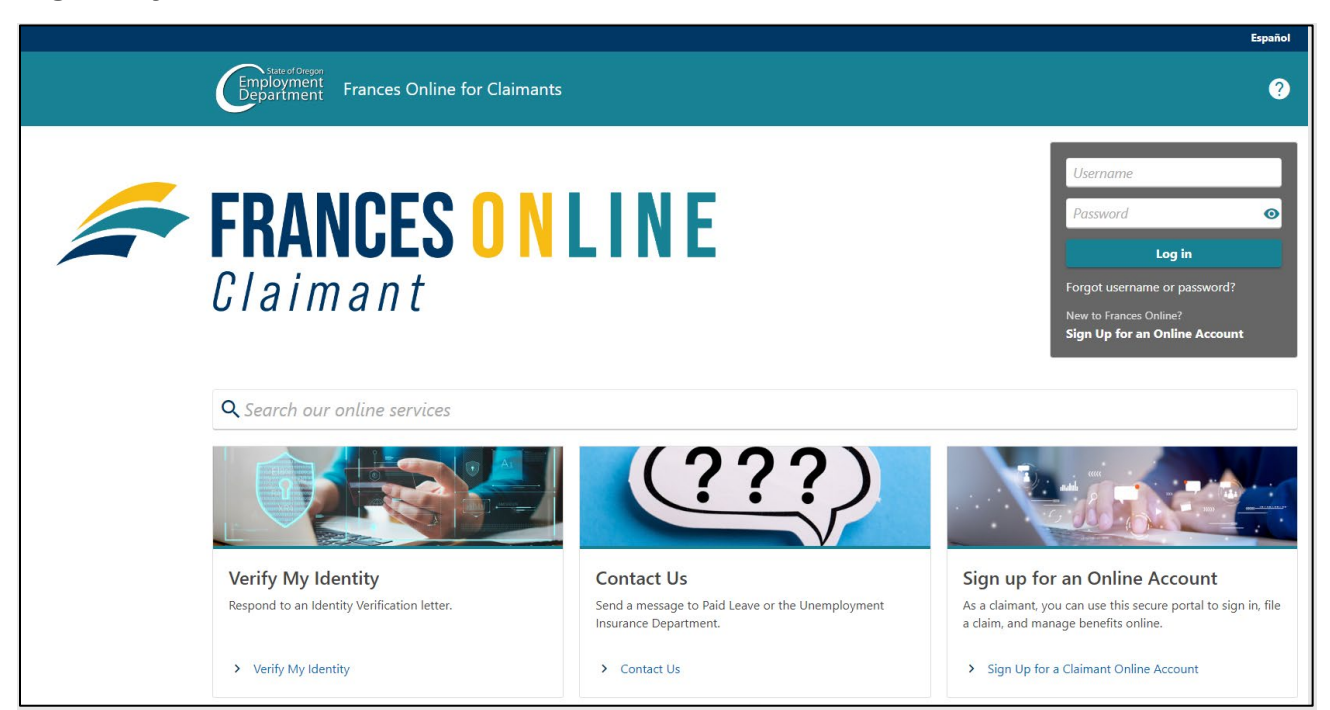

### Step 2 — On the Home screen, select "I Want To..." to see more options.

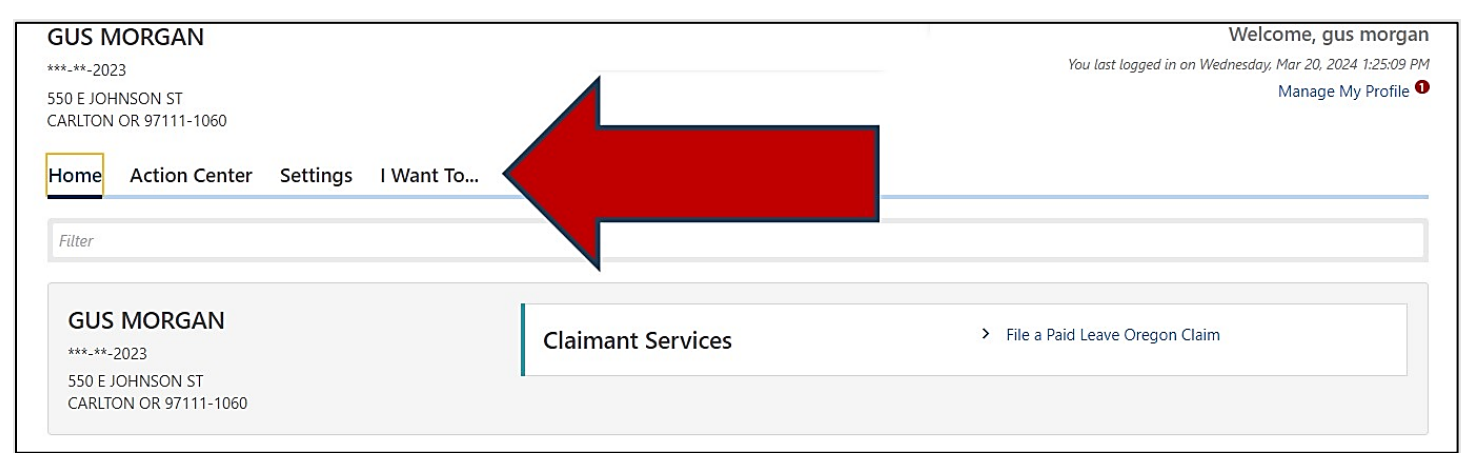

## Step 3 — On the next screen, select "Search Submissions" in the "Submission" panel.

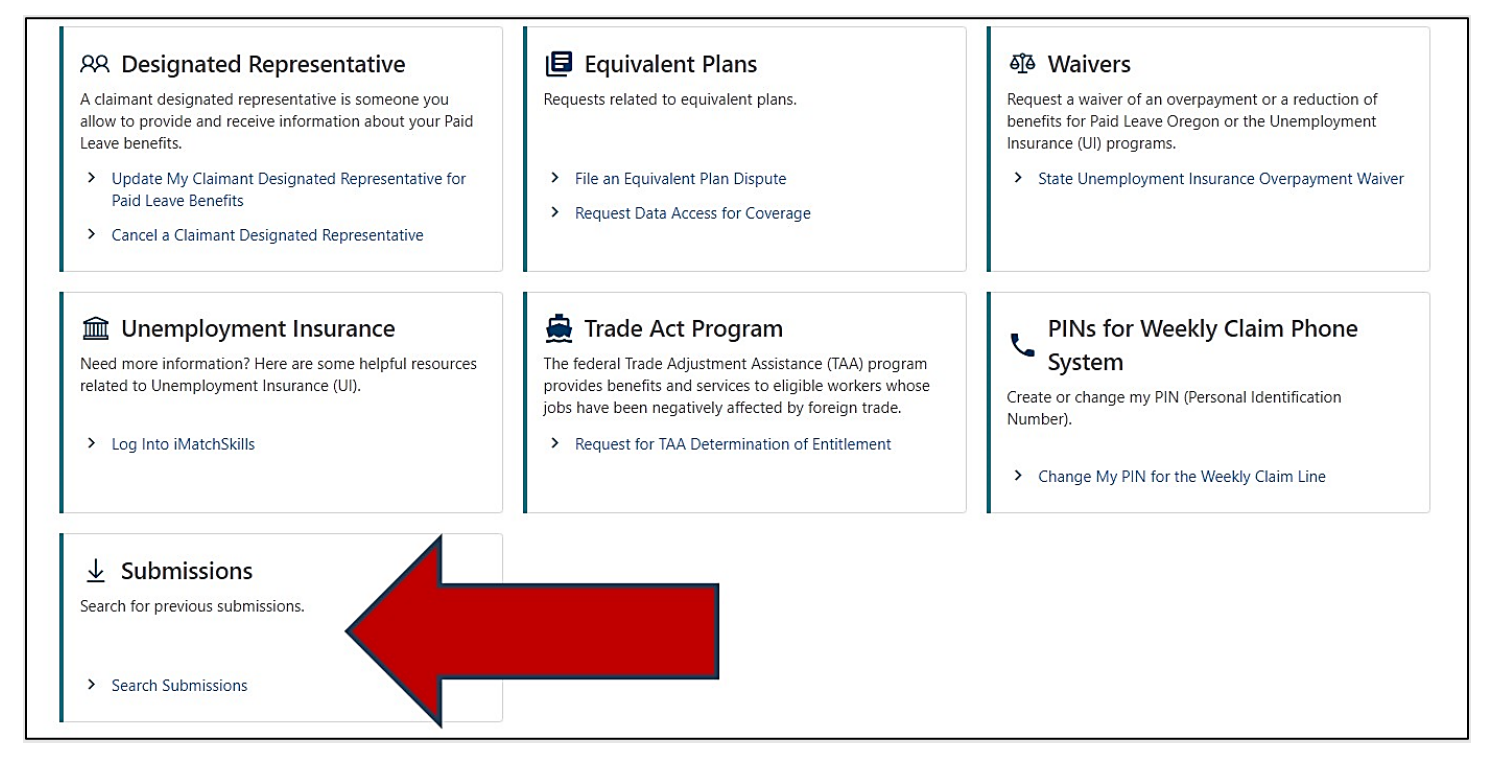

#### Step 4 — Select a submission to review.

- These include your initial claim, weekly claims, and questionnaire responses.
- You can search by date to look for submissions to Frances Online from more than 12 months ago.

| < GUS MORGAN<br>Submissions<br>GUS MORGAN<br>***-**-2023 |                                             | Submi<br>older t             | Submissions are things you have submitted online for processing. Examples include initial claims and weekly claims. Submissions older than 12 months can be found using the search. |                                                      |            |        |        |
|----------------------------------------------------------|---------------------------------------------|------------------------------|----------------------------------------------------------------------------------------------------|------------------------------------------------------|------------|--------|--------|
| rocessed                                                 |                                             |                              |                                                                                                    |                                                      |            |        |        |
| Search                                                   |                                             |                              |                                                                                                    |                                                      |            |        |        |
| Process                                                  | ed From                                     | 23-Mar-2023                  |                                                                                                    |                                                      |            |        |        |
| Proc                                                     | essed To                                    |                              | Ē                                                                                                    |                                                      |            |        |        |
|                                                          |                                             | Search                       |                                                                                                    |                                                      |            |        |        |
| Submissions                                              | -                                           |                              |                                                                                                    |                                                      |            |        | Filter |
| Date                                                     | Submissio                                   | 'n                           |                                                                                                    | Account                                              | Account ID | Period | 1.00   |
| 18-Mar-2024                                              | Able / Ava                                  | ailable / Actively Seeking W | /ork                                                                                                    | Regular Unemployment Insurance Bene 000-0514713      |            |        |        |
| 18-Mar-2024                                              | UI Weekly Claim                             |                              |                                                                                                    | Regular Unemployment Insurance Bene 000-0514713 16-N |            |        | 2024   |
| 17-Mar-2024                                              | Unemployment Insurance Benefit Claim Filing |                              |                                                                                                    |                                                      |            |        |        |

## Step 5 — You can see information about your submission.

• The information includes when you sent it and when we processed it.

| UI Weekly Claim<br>16-Mar-2024<br>Regular Unemployment Insurance<br>000-0514713<br>GUS MORGAN                                                                                                    | Pro<br>Cont<br>Benefits Sub<br>Proc                                                                                                    | DCESSED<br>Tirmation #<br>10-087-471<br>mitted 18-Mar-2024 14:13:54 by gus m<br>ressed 18-Mar-2024 14:14:14                                                                                                    | norgan                                                                                                    |                                                                                                    |                                          |
|----------------------------------------------------------------------------------------------------|----------------------------------------------------------------------------------------------------|----------------------------------------------------------------------------------------------------|----------------------------------------------------------------------------------------------------|----------------------------------------------------------------------------------------------------|------------------------------------------|
| UI Weekly Claim                                                                                                    |                                                                                                    |                                                                                                    |                                                                                                    |                                                                                                    |                                          |
| <b>⊘</b>                                                                                                    | <b>O</b>                                                                                                    | <b>⊘</b>                                                                                                    | <b>⊘</b>                                                                                                    |                                                                                                    | 🕑 🛛                                      |
| Introduction                                                                                                    | Job Offerings and Separations                                                                                                    | Able and Willing to Work                                                                                                    | Job Search                                                                                                    | Work-search Activities                                                                                                    | Earning                                  |
| The following questions apply of<br>You must report your work-seel<br>two of the work-seeking activiti<br>Check the temporarily unemplo<br>could delay your payment if you<br>If you have questions about how | only to the week of <b>March 10, 2024</b><br>king activities each week. To be consi<br>es you complete each week must be<br>yed box only if your employer expect<br>ur employer does not expect you to<br>w to file your weekly claim or when t | through <b>March 16, 2024</b> .<br>idered actively seeking work, you must<br>direct contact with employers.<br>ts you to return to work within four we<br>return to work within four weeks of yo<br>o check the temporarily unemployed b | complete at least five work-so<br>seks of your last day of work.<br>ur last day of work.<br>yox, contact us in Frances. Lean | eeking activities each week you claim bene<br>Checking the temporarily unemployed box<br>m about the different ways you can contac | fits. At least<br>incorrectly<br>t us at |
|                                                                                                    |                                                                                                    |                                                                                                    |                                                                                                    | < Previous                                                                                                    | Next >                                   |

# Step 6 — Select the "Next" button to advance through the screens and review your answers.

- You can go through and see your responses screen by screen.
- You cannot change the selections you made, you can only review them.

|                             |                                               |                                              |             |                        | C    |
|-----------------------------|-----------------------------------------------|----------------------------------------------|-------------|------------------------|------|
| Introduction                | Job Offerings and Separations                 | Able and Willing to Work                     | Job Search  | Work-search Activities | Earn |
|                             | 4- 10/                                        |                                              |             |                        |      |
| ble and willing             | to work                                       |                                              |             |                        |      |
| ere you away from your pe   | rmanent residence for more than three days la | st week?                                     |             |                        |      |
| Yes                         | No                                            |                                              |             |                        |      |
| are you both physically and | d mentally able to perform the work you sough | t last week?                                 |             |                        |      |
| Voc.                        | No                                            | I IGST WEEK!                                 |             |                        |      |
| Tes                         | NO                                            |                                              |             |                        |      |
| ch day last week, were you  | willing to work and capable of accepting and  | reporting for full-time, part-time, and temp | orary work? |                        |      |
| Yes                         | No                                            |                                              |             |                        |      |
|                             |                                               |                                              |             |                        |      |
|                             |                                               |                                              |             |                        |      |
|                             |                                               |                                              |             |                        |      |
|                             |                                               |                                              |             |                        |      |
|                             |                                               |                                              |             |                        |      |

• You can see the information you provided in your claims or questionnaires.

| Work-Seeking Activities                                                                                                    |                                                                                                    |
|----------------------------------------------------------------------------------------------------|----------------------------------------------------------------------------------------------------|
| Please record your work-seeking activities for last week.                                                                                                    |                                                                                                    |
| During each week you claim, you are required to directly contact<br>search or failure to look for work may result in a delay or denial o                                                                                                    | at least two employers and have a combined total of five work-search activities and job contacts. Failure to provide your work<br>f your benefits. |
| Work-seeking activities include, but are not limited to:                                                                                                    |                                                                                                    |
| <ul> <li>Registering for job placement services with WorkSource Oreg</li> <li>Attending job placement meetings sponsored by the Employ</li> <li>Participating in a job club or networking group dedicated to</li> <li>Updating a resume.</li> <li>Reviewing newspaper or job placement websites without resp</li> <li>Making direct contact with an employer.</li> </ul> Work-Seeking Activities | gon.<br>ment Department.<br>job placement.<br>ponding to a posted job opening.                                                                     |
| Date                                                                                                    | Work-Seeking Activity                                                                                                    |
| ▶ 13-Mar-2024                                                                                                    | Searching job listings                                                                                                    |
| ▶ 15-Mar-2024                                                                                                    | Attended interview practice at WorkSource Oregon                                                                                                   |
| ✓ 11-Mar-2024                                                                                                    | Updated resume                                                                                                    |
|                                                                                                    |                                                                                                    |
|                                                                                                    |                                                                                                    |
|                                                                                                    | < Previous Next >                                                                                                    |

#### Step 7 — The last screen will show your review screen and your confirmation.

• Select the "Submissions" navigation link to return to the search.

| Review                                                                                                    |            |
|----------------------------------------------------------------------------------------------------|------------|
| Did you fail to accept any offer of work last week?<br>No                                                                                |            |
| Did you quit a job last week?<br>No                                                                                                    |            |
| Were you fired from a job last week?<br>No                                                                                               |            |
| Were you suspended from a job last week?<br>No                                                                                           |            |
| Were you away from your permanent residence for more than three days last week?<br>Yes                                                   |            |
| Were you both physically and mentally able to perform the work you sought last week?<br>Yes                                              |            |
| Each day last week, were you willing to work and capable of accepting and reporting for full-time, part-time, and temporary work?<br>Yes |            |
| Did you actively look for work last week?<br>Yes                                                                                         |            |
| Did you work last week, or did you receive or will you receive vacation or holiday pay for the week?<br>No                               |            |
| Confirm                                                                                                    |            |
| By checking this, I certify this claim is true and correct and is filed under penalty of false swearing.                                 |            |
|                                                                                                    |            |
|                                                                                                    | < Previou: |